## How to add multiple emails to an account

Gimme VMS users can add multiple email contacts to any account.

Follow these steps to add email contacts to the account:

- 1. Use the three-line menu button at the top left of VMS to navigate to the Accounts page.
- 2. Next, use the red **Accounts search field** to find the account
- 3. Enter the account name
- 4. Click on the account and click **Next**
- 5. Click on More Info > to open the account
- 6. Click on the three-dot red menu button on the top right
- 7. Click Edit Account
- 8. On the Edit Account page, click the + icon located under Email 1
- 9. Enter the new email
- 10. Repeat steps 8 and 9 if entering additional emails
- 11. Once complete, click Next.

[Video: How to add multiple emails to an account in Gimme VMS]